# Reach the Manage Addresses Feature

- From the Account menu, hover the My Account tab and click on Manage Addresses.
- Select the Billing Addresses tab.

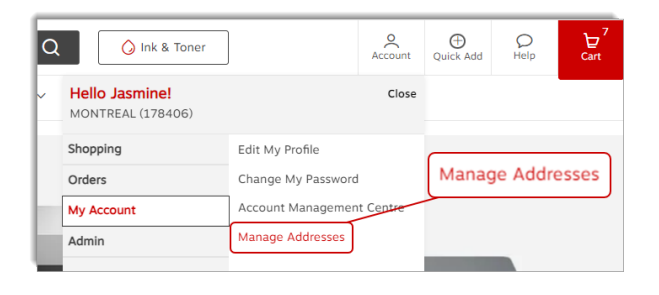

## **Billing Address Types**

#### <sup>9</sup> Private address

• A private address is only visible by you.

| Facturation Domicile                                         | Private<br>Private addresses are visible<br>to you only. | 2 |
|--------------------------------------------------------------|----------------------------------------------------------|---|
| 1881 rue Beauséjour<br>Jasmine Miller<br>Longueuil QC J4M2N1 |                                                          |   |

#### 😤 Shared address

- The shared address is visible by the user who created it and for the buyers with whom it was shared.
- This type of address can only be created by administrators in your organization with a higher level access.

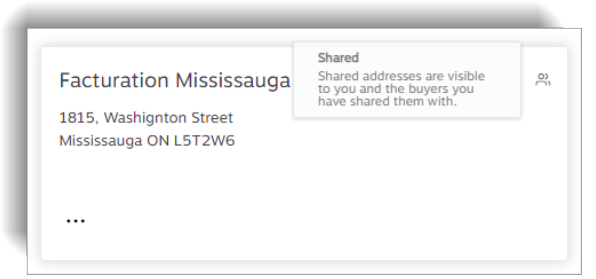

#### 🕀 Global address

- The global address is visible by the user who created it and for the buyers in their entire organization.
- This type of address can only be created by administrators in your organization with a higher level access.

| Facturation spéciale  | Global<br>Global addresses are visible<br>to you and all buyers in your<br>organization. | • |
|-----------------------|------------------------------------------------------------------------------------------|---|
| Mississauga ON L5T2W6 |                                                                                          |   |

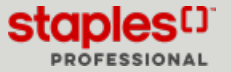

# Add a new private billing address

These addresses are only visible by you.

- Click the Add new billing address button.
- Enter the required information in the fields.
  - Fields marked with an asterisk are required.
- Click on Save.
- After successfully adding an address you can perform the next actions:
  - Modify or Delete your private billing addresses.

| Add Billing Address      | ×                                               |
|--------------------------|-------------------------------------------------|
| Company/Individual Name* | Building/Floor/Suite/Room                       |
| Attention                | City*                                           |
| Street Address*          | Province* Postal Code* ③<br>Select a province > |
|                          | <u>Cancel</u> Save                              |

### Select a view for the addresses

- From the right upper corner, select how to view the addresses.
  - Card display of addresses in address card format.
  - List select this view to redistribute addresses in a list. The list contains the following information:
    - Name
    - Type
    - Address type
    - Attention
    - Ellipsis menu (...) with options
      - Edit
      - Set default billing address
      - Delete

| Manage Addresses                                           |    |                                                            |   |
|------------------------------------------------------------|----|------------------------------------------------------------|---|
| Delivery addresses (2)                                     | BI | ling addresses (2)                                         |   |
| Search Q                                                   |    |                                                            |   |
| Livraison Domicile<br>1851 rue Beausigour<br>Jasmine Miter | ٨  | Livraison Boucherville<br>1616 rue Diffel<br>Jasmine Miler | Â |
| Longueuil QC 34M2N1                                        |    | Boucherville QC J488N3                                     |   |

| Manage Addresses       |              |                                            |                |                   |
|------------------------|--------------|--------------------------------------------|----------------|-------------------|
| Delivery addresses (4) | Billing      | addresses (2)                              |                |                   |
| Search Q               |              |                                            | Add new        | t billing address |
| Name                   | Address Type | Address                                    | Attention      |                   |
| Liuraison Domicile     | A Private    | 1881 rue Beausejour, Longueuil, QC, J4M2N1 | Jasmine Miller |                   |
| Livraison Boucherville | 오 Private    | 1616 rue Elffel, Boucherville, QC, J488N3  | Jasmine Miller |                   |

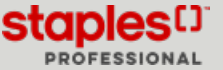

# Edit a Private Billing Address

- Select an address with the private icon  $\stackrel{ extsf{A}}{\sim}$ .
- Click the ellipsis menu (...) and select Edit.
- Make the required changes to the address.
- Click on Save.

| Jasmine Miller                            | ٩ |
|-------------------------------------------|---|
| 1618 rue Eiffel<br>Boucherville QC J4B8N3 |   |
| Edit<br>Delete                            |   |
|                                           |   |

## Delete a Private Billing Address

- Select an address with the private icon  $\stackrel{\text{\scriptsize eq}}{\sim}$ .
- Click the ellipsis menu (...) and select Delete.
- Confirm by clicking on **Delete**.

| Jasmine Miller                            | ٩ |
|-------------------------------------------|---|
| 1618 rue Eiffel<br>Boucherville QC J4B8N3 |   |
| ··· Edit                                  |   |
| Delete                                    |   |

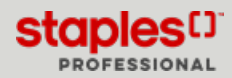

## Edit a Billing Address During Checkout

While checking out, at the Delivery Details step, you can click the Edit billing address button.

#### The Edit billing address button is visible

- The selected delivery address is assigned to several billing addresses.
- You have access to select an address from the available choices or add new private billing addresses.

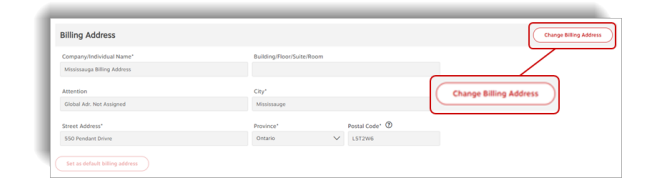

Page: 4

An address is already displayed and the **Edit Billing Address** button is not displayed

• The selected delivery address is assigned to a single default billing address.

The Set as default billing address button is greyed out

• The selected delivery address is assigned to only one billing address.

How to have the Set as default billing address button display

- More than one billing address must be assigned to a delivery address to have this button display.
  - Click the Edit Billing Address button.
  - Select a different billing address than the one already set as default.
  - Click on Continue.
  - Click on the **Set as default billing address** button to make the newly selected billing address the default billing address for the delivery address.

Add a new Billing Address

• If the selected delivery address is **NOT** assigned to a billing address, you can define one by clicking on the **Change Billing Address** button and in the window that opens, click the **Add new billing address** button.

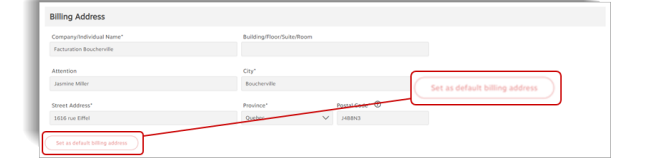

| Billing Address                | Change Billing Address         |
|--------------------------------|--------------------------------|
| Company/Individual Name*       | Building/Roor/Suite/Room       |
| Facturation Longueuil          |                                |
| Attention                      | Chy*                           |
| Jasmine Miller                 | Longurul                       |
| Street Address*                | Province* Postal Code* ①       |
| 506 rue Robin                  | Set as default billing address |
| Set as default billing address |                                |

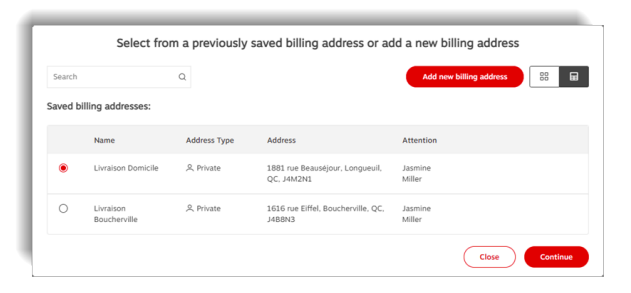

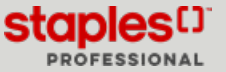